# System Page

On this page you find printer status and current configuration settings, printer identification.

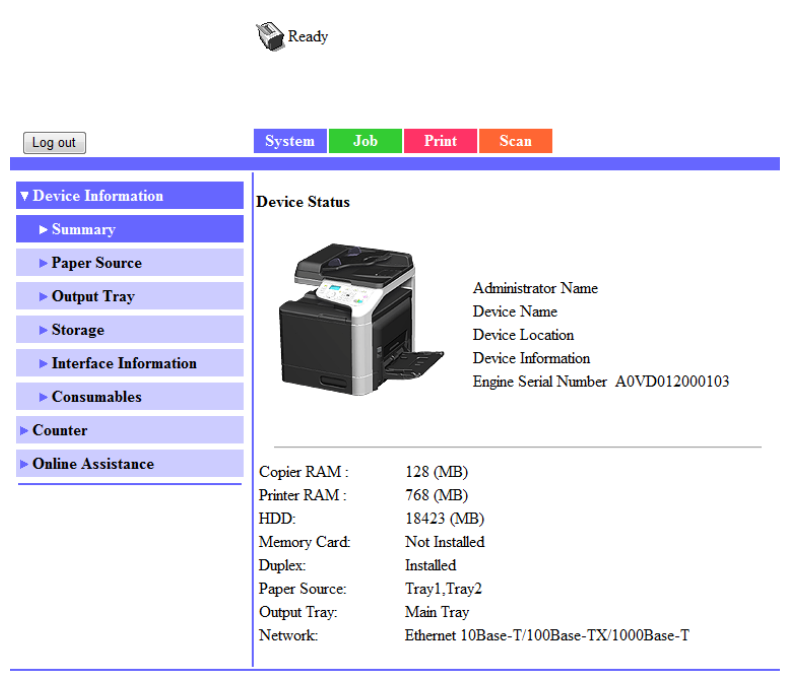

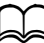

All of the information displayed on the System page is read only.

# **Device Information**

#### Summary (previous page)

The [System] - [Device Information] - [Summary] window provides the following information.

| Item           | Description                                                                                                    |
|----------------|----------------------------------------------------------------------------------------------------|
| [Copier RAM]   | Displays the amount of copier memory installed in the machine.                                                  |
| [Printer RAM]  | Displays the amount of printer memory installed in the machine.                                                 |
| [HDD]          | If an optional Hard Disk Kit HD-P03 is installed in the printer, displays the size of the Hard Disk Kit HD-P03. |
|                | If no optional Hard Disk Kit HD-P03 is installed in the printer, displays [Not Installed].                      |
| [Memory Card]  | If an optional CompactFlash card is installed in the printer, displays the size of the CompactFlash card.       |
|                | If no optional CompactFlash card is installed in the printer, displays [Not Installed].                         |
| [Duplex]       | Identifies whether the duplex is [Installed] or [Not Installed].                                                |
| [Paper Source] | Identifies the paper feed units installed on the printer.                                                       |
| [Output Tray]  | Identifies the output tray installed on the machine.                                                            |
| [Network]      | Lists the installed printer interface (Ethernet 10Base-T/100Base-TX/1000Base-T).                                |

#### Paper Source

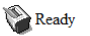

| Log out                  | System Job   | Print      | Scan        |            |        |
|--------------------------|--------------|------------|-------------|------------|--------|
| Device Information       | Paper Source |            |             |            |        |
| > Summary > Paper Source | Paper Source | Paper Size | Paper Type  | Paper      |        |
| ► Output Tray            | Tray1        | A4         | Plain Paper | Empty      | Detail |
| ► Storage                |              |            | DI : D      | <b>D</b> 1 | Detail |
| Interface Information    | Iray2        | A4         | Plain Paper | Ready      |        |
| Consumables              |              |            |             |            |        |
| ► Counter                |              |            |             |            |        |
| ► Online Assistance      |              |            |             |            |        |

The [System] - [Device Information] - [Paper Source] window provides the following information.

| Item            | Description                                                          |
|-----------------|----------------------------------------------------------------------|
| [Paper Source]  | Identifies the paper feed units Tray 1/2/3 installed on the machine. |
| [Paper Size]    | Indicates the size of paper loaded in a specific tray.               |
| [Paper Type]    | Indicates the type of paper loaded in a specific tray.               |
| [Paper]         | Indicates the paper status ([Ready] or [Empty]) for each tray.       |
| [Detail] button | Displays detailed information about the paper trays.                 |

#### Paper Source (Detail)

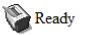

| Log out               | System Job Print Scan  |
|-----------------------|------------------------|
| V Device Information  | Detail                 |
| Summary               | Den en Sennes          |
| ► Paper Source        |                        |
| ► Output Tray         | Paper Size A4          |
| ► Storage             | Paper Type Plain Paper |
| Interface Information | Capacity 100           |
| ► Consumables         | Paper Empty            |
| ► Counter             | Back                   |
| Online Assistance     |                        |

The [System] - [Device Information] - [Paper Source] - [Detail] window provides the following information.

| Item           | Description                                        |
|----------------|----------------------------------------------------|
| [Paper Source] | Displays the names of the paper trays.             |
| [Paper Size]   | Displays the paper sizes.                          |
| [Paper Type]   | Displays the paper types.                          |
| [Capacity]     | Displays the maximum capacity for each paper tray. |
| [Paper]        | Displays the amount of paper remaining.            |
| [Back] button  | Returns to the previous screen.                    |

## **Output Tray**

|                       | Ready      |     |         |      |       |
|-----------------------|------------|-----|---------|------|-------|
|                       |            |     |         |      |       |
| Log out               | System     | Job | Print   | Scan |       |
| V Device Information  | Output Tra | y   |         |      |       |
| ► Summary             |            | -   | -       |      | n     |
| ► Paper Source        |            | 1   | ray     |      | Paper |
| ► Output Tray         |            | Ma  | in Tray |      | Ready |
| ► Storage             |            |     |         |      |       |
| Interface Information |            |     |         |      |       |
| ► Consumables         |            |     |         |      |       |
| ► Counter             |            |     |         |      |       |
| Online Assistance     |            |     |         |      |       |
|                       |            |     |         |      |       |

The [System] - [Device Information] - [Output Tray] window provides the following information.

| Item    | Description                                               |
|---------|-----------------------------------------------------------|
| [Tray]  | Displays the name of the output tray.                     |
| [Paper] | Displays the status ([Ready], [Full]) of the output tray. |

#### Storage

|                         | Ready               | ,        |       |         |    |           |
|-------------------------|---------------------|----------|-------|---------|----|-----------|
| Log out                 | System              | Job      | Print | Scan    |    |           |
| V Device Information    | Hard Disk           | :        |       |         |    |           |
| ► Summary               |                     | <b>m</b> |       | ·· ·    |    |           |
| ► Paper Source          |                     | Total    |       | Used    |    | Kemaming  |
| ► Output Tray           | 18423MB 10MB 18413M |          |       | 18413MB |    |           |
| ► Storage               | Memory C            | Card     |       |         |    |           |
| ▶ Interface Information |                     | T-4-1    |       | Und     |    | Demeining |
| ► Consumables           |                     | Total    |       | Usea    |    | Remaining |
| ► Counter               |                     | - N      | MB    | -       | MB | - MB      |
| ► Online Assistance     |                     |          |       |         |    |           |

The [System] - [Device Information] - [Storage] window provides the following information.

| Item        | Description                                                                        |
|-------------|------------------------------------------------------------------------------------|
| [Total]     | Displays the total amount of space on the hard disk and CompactFlash card.         |
|             | If no optional storages are installed, [-] are dis-<br>played.                     |
| [Used]      | Displays the amount of space on the hard disk and CompactFlash card that are used. |
|             | If no optional storages are installed, [-] are dis-<br>played.                     |
| [Remaining] | Displays the amount of space remaining on the hard disk and CompactFlash card.     |
|             | If no optional storages are installed, [-] are dis-<br>played.                     |

#### Interface Information

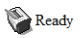

| Log out               | System Job Print        | Scan                                       |  |  |
|-----------------------|-------------------------|--------------------------------------------|--|--|
| Device Information    |                         |                                            |  |  |
| Summary               | TCP/IP                  | Fnable                                     |  |  |
| Papar Source          | IPv6                    | Enable                                     |  |  |
| Outrast Tures         | Bonjour                 | Enable                                     |  |  |
| • Output Tray         | FTP TX                  | Enable                                     |  |  |
| ► Storage             | FTP Server              | Enable                                     |  |  |
| Interface Information | LDAP                    | Enable                                     |  |  |
| Consumables           | SMB                     | Enable                                     |  |  |
| ► Counter             | Dynamic DNS             | Disable                                    |  |  |
| Online Assistance     | IPP                     | Disable                                    |  |  |
|                       | LPD                     | Enable                                     |  |  |
|                       | RAW Port                | Enable                                     |  |  |
|                       | SLP                     | Enable                                     |  |  |
|                       | SMTP                    | Enable                                     |  |  |
|                       | SNMP                    | Enable                                     |  |  |
|                       | WSD Print               | Enable                                     |  |  |
|                       | LLTD                    | Enable                                     |  |  |
|                       | LLMNR                   | Enable                                     |  |  |
|                       | AppleTalk               | Enable                                     |  |  |
|                       | NetWare                 | Disable                                    |  |  |
|                       | IEEE802.1x              | Disable                                    |  |  |
|                       | Network Information     |                                            |  |  |
|                       | Туре                    | Ethemet 10Base-T/100Base-<br>TX/1000Base-T |  |  |
|                       | Ethernet Speed          | Auto                                       |  |  |
|                       | IP Address              | 192.168.1.2                                |  |  |
|                       | IPv6 Link Local Address | fe80::220:6bfffedd:47ba                    |  |  |
|                       | IPv6 Global Address     | ::/0                                       |  |  |
|                       | MAC Address             | 00:20:6B:DD:47:BA                          |  |  |
|                       | Host Name               | BHC25-DD47BA                               |  |  |

The [System] - [Device Information] - [Interface Information] window provides the following information.

| Item      |               | Description                                                |  |  |
|-----------|---------------|------------------------------------------------------------|--|--|
| [Protocol | [TCP/IP]      | If [Enable] is displayed, TCP/IP is enabled.               |  |  |
| tion      |               | If [Disable] is selected, TCP/IP is disabled.              |  |  |
|           | [IPv6]        | If [Enable] is displayed, IPv6 is enabled.                 |  |  |
|           |               | If [Disable] is selected, IPv6 is disabled.                |  |  |
|           | [Bonjour]     | If [Enable] is displayed, Bonjour is enabled.              |  |  |
|           |               | If [Disable] is selected, Bonjour is disabled.             |  |  |
|           | [FTP TX]      | If [Enable] is displayed, FTP transmission is enabled.     |  |  |
|           |               | If [Disable] is selected, FTP transmission is disabled.    |  |  |
|           | [FTP Server]  | If [Enable] is displayed, FTP server function is enabled.  |  |  |
| [LDAP]    |               | If [Disable] is selected, FTP server function is disabled. |  |  |
|           | [LDAP]        | If [Enable] is displayed, LDAP server is enabled.          |  |  |
|           |               | If [Disable] is selected, LDAP server is dis-<br>abled.    |  |  |
|           | [SMB]         | If [Enable] is displayed, SMB is enabled.                  |  |  |
|           |               | If [Disable] is selected, SMB is disabled.                 |  |  |
|           | [Dynamic DNS] | If [Enable] is displayed, Dynamic DNS is enabled.          |  |  |
|           |               | If [Disable] is selected, Dynamic DNS is dis-<br>abled.    |  |  |
|           | [IPP]         | If [Enable] is displayed, IPP is enabled.                  |  |  |
|           |               | If [Disable] is selected, IPP is disabled.                 |  |  |
|           | [LPD]         | If [Enable] is displayed, LPD is enabled.                  |  |  |
|           |               | If [Disable] is selected, LPD is disabled.                 |  |  |
|           | [RAW Port]    | If [Enable] is displayed, RAW Port is enabled.             |  |  |
|           |               | If [Disable] is selected, RAW Port is dis-<br>abled.       |  |  |

| Item        | Description                                            |
|-------------|--------------------------------------------------------|
| [SLP]       | If [Enable] is displayed, SLP is enabled.              |
|             | If [Disable] is selected, SLP is disabled.             |
| [SMTP]      | If [Enable] is displayed, SMTP is enabled.             |
|             | If [Disable] is selected, SMTP is disabled.            |
| [SNMP]      | If [Enable] is displayed, SNMP is enabled.             |
|             | If [Disable] is selected, SNMP is disabled.            |
| [WSD Print  | If [Enable] is displayed, WSD Print is enabled.        |
|             | If [Disable] is selected, WSD Print is dis-<br>abled.  |
| [LLTD]      | If [Enable] is displayed, LLTD is enabled.             |
|             | If [Disable] is selected, LLTD is disabled.            |
| [LLMNR]     | If [Enable] is displayed, LLMNR is enabled.            |
|             | If [Disable] is selected, LLMNR is disabled.           |
| [AppleTalk] | If [Enable] is displayed, AppleTalk is enabled.        |
|             | If [Disable] is selected, AppleTalk is dis-<br>abled.  |
| [NetWare]   | If [Enable] is displayed, NetWare is enabled.          |
|             | If [Disable] is selected, NetWare is disabled.         |
| [IEEE802.1  | x] If [Enable] is displayed, IEEE802.1x is enabled.    |
|             | If [Disable] is selected, IEEE802.1x is dis-<br>abled. |

| Item                          |                                    | Description                                                                                                    |
|-------------------------------|------------------------------------|----------------------------------------------------------------------------------------------------|
| [Network<br>Informa-<br>tion] | [Type]                             | Identifies the type of network interface<br>installed on the printer (Ethernet 10Base-T/<br>100Base-TX/1000Base-T). |
|                               | [Ethernet Speed]                   | Indicates the transmission speed for the network and the transmission method for bidirectional transmission.        |
|                               | [IP Address]                       | Identifies the IP (Internet Protocol) address of the Ethernet interface.                                            |
|                               | [IPv6 Link Local<br>Address]       | Identifies the IPv6 link local address of the Ethernet interface.                                                   |
|                               | [IPv6 Global<br>Address]           | Identifies the IPv6 global address of the Eth-<br>ernet interface.                                                  |
|                               | [MAC Address]                      | Identifies the MAC (Media Access Control) address of the Ethernet interface.                                        |
|                               | [Host Name]                        | Identifies the host name for the printer.                                                                           |
|                               | [Print Server<br>Name (NetWare)]   | Identifies the Print Server Name for the Net-<br>Ware.                                                              |
|                               | [Printer Name<br>(AppleTalk)]      | Identifies the printer name on AppleTalk.                                                                           |
|                               | [Current Zone<br>Name (AppleTalk)] | Identifies the Current Zone Name for the AppleTalk.                                                                 |
|                               | [Bonjour Name]                     | Displays the Bonjour name for the printer.                                                                          |
|                               | [WSD Printer<br>Name]              | Displays the WSD printer name for the printer.                                                                      |

#### Consumables

#### Ready

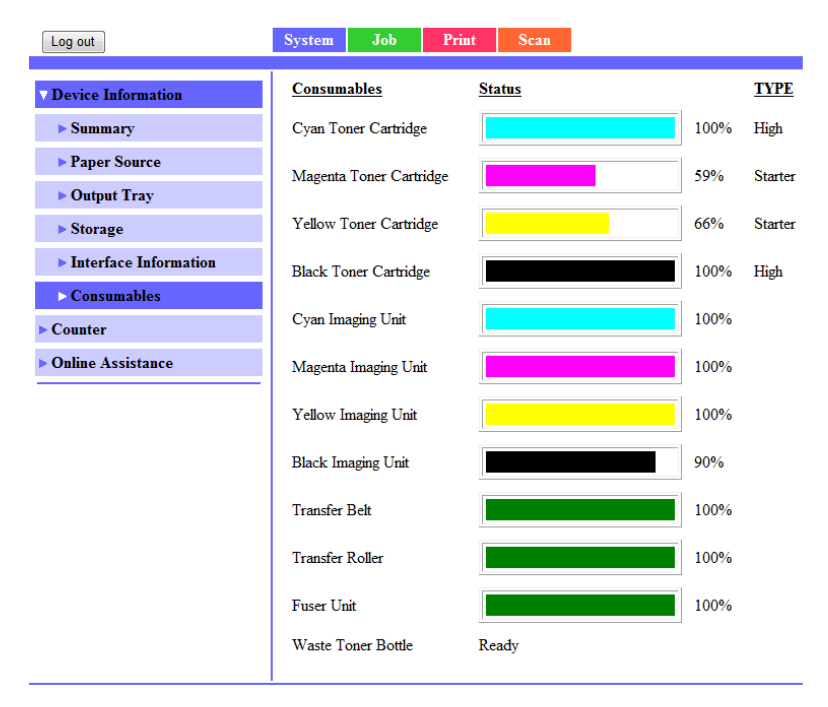

The [System] - [Device Information] - [Consumables] window provides the following information.

| Item          | Description                                                                              |  |
|---------------|------------------------------------------------------------------------------------------|--|
| [Consumables] | Identifies the type of consumable that is being monitored.                               |  |
| [Status]      | Indicates the remaining life of the consumables.                                         |  |
|               | Toner Cartridge, Imaging Unit, Transfer Belt,<br>Transfer Roller, Fuser Unit: Percentage |  |
|               | • Waste Toner Bottle: [Ready], [Near Full], or [Full]                                    |  |
| [TYPE]        | Identifies the type of Toner Cartridge.                                                  |  |
|               | • [High], [Starter]                                                                      |  |

### Counter

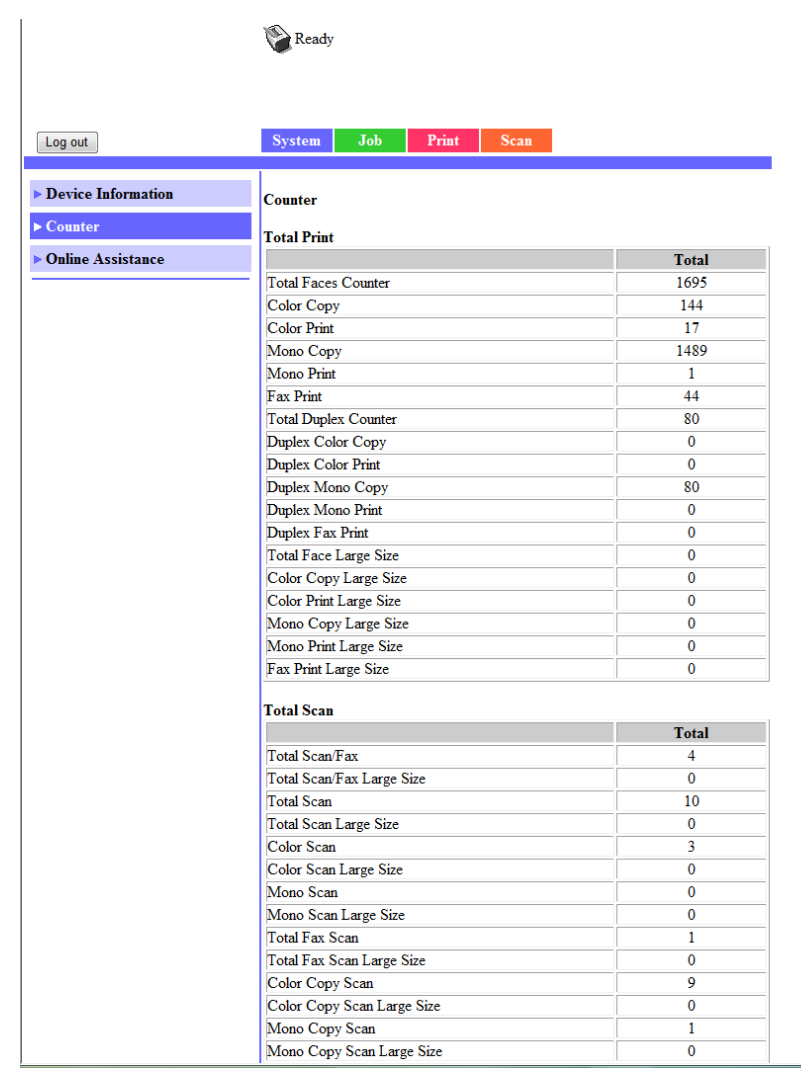

The [System] - [Counter] window provides the following information.

| Item                       | Description                                                                                                    |
|----------------------------|----------------------------------------------------------------------------------------------------|
| [Total Print]              | Indicates the total number of all printed pages.                                                                                                    |
|                            | • [Total Faces Counter], [Color Copy], [Color Print], [Mono<br>Copy], [Mono Print], [Fax Print], [Total Duplex Counter],<br>[Duplex Color Copy], [Duplex Color Print], [Duplex Mono<br>Copy], [Duplex Mono Print], [Duplex Fax Print], [Total<br>Face Large size], [Color Copy Large Size], [Color Print<br>Large size], [Mono Copy Large Size], [Mono Print Large<br>Size], [Fax Print Large Size] |
| [Total Scan]               | Indicates the total number of pages that have been scanned.                                                                                                    |
|                            | <ul> <li>[Total Scan/Fax], [Total Scan/Fax Large Size], [Total<br/>Scan], [Total Scan Large Size], [Color Scan], [Color Scan<br/>Large Size], [Mono Scan], [Mono Scan Large Size], [Total<br/>Fax Scan], [Total Fax Scan Large Size], [Color Copy<br/>Scan], [Color Copy Scan Large Size], [Mono Copy Scan],<br/>[Mono Copy Scan Large Size]</li> </ul>                                             |
| [Normalized<br>Total Faces | The number of printed pages is displayed calculated in terms of A4-size paper.                                                                                                    |
| Counter]                   | <ul> <li>[Color Faces Printed], [Monochrome Faces Printed],<br/>[Total]</li> </ul>                                                                                                    |
| [Fax Counter]              | Indicates the total number of fax transmission and reception pages.                                                                                                    |
|                            | • [Tx (Transmission) Counter], [Rx (Reception) Counter]                                                                                                    |
| [Scan                      | Indicates the total number of scanned pages.                                                                                                    |
| Counter                    | • [IR], [ADF]                                                                                                    |
| [Tray Counter]             | Indicates the total number of pages for each tray setting.                                                                                                    |
|                            | <ul> <li>[Tray 1], [Tray 2], [Tray 3 (when installed)]</li> </ul>                                                                                                    |
| [Paper Size<br>Counter]    | Indicates the total number of pages for each paper size.                                                                                                    |
|                            | • [A4], [B5 (JIS)], [A5], [Legal], [Letter], [Others]                                                                                                    |
| [Paper Type                | Indicates the total number of pages for each paper type.                                                                                                    |
| Counterj                   | <ul> <li>[Plain Paper], [Recycled], [Thick 1], [Thick 2], [Glossy 1],<br/>[Glossy 2], [Envelope], [Letterhead], [Postcard], [Label],<br/>[Single Side Only], [Special Paper]</li> </ul>                                                                                                    |

| Item                     | Description                                                                                                    |
|--------------------------|----------------------------------------------------------------------------------------------------|
| [Application<br>Counter] | <ul> <li>Indicates the total number of pages for each application.</li> <li>[Copy Print], [Fax Reception print], [Report output print],<br/>[PC print], [Scan to Fax], [Scan To E-mail], [Scan To FTP],<br/>[Scan To SMB], [Scan to USB], [TWAIN], [USB To Printing]</li> </ul> |

## **Online Assistance**

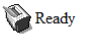

| Log out                                      | System                                                                                              | Job                                                                                                    | Print        | Scan                                                                    |              |
|----------------------------------------------|----------------------------------------------------------------------------------------------------|----------------------------------------------------------------------------------------------------|--------------|-------------------------------------------------------------------------|--------------|
| Device Information Counter Online Assistance | Online Ass<br>Contact 1<br>Contact 1<br>Product 1<br>Corporat<br>Supplies<br>Contact 1<br>Contact 2 | istance<br>Name<br>information<br>Help URL<br>e URL<br>and Access<br>Phone Num<br>Address<br>Utility Link | ories<br>ber | KONICA MINOLTA Cust<br>http://pagescope.com<br>http://konicaminolta.com | omer Support |
|                                              | 1                                                                                                   |                                                                                                    |              |                                                                         |              |

The [System] - [Online Assistance] window provides the following information.

| Item                           | Description                                                                            |
|--------------------------------|----------------------------------------------------------------------------------------|
| [Contact<br>Name]              | Displays the organization responsible for providing assis-<br>tance with the machine.  |
| [Contact<br>Information]       | Displays the web site address for assistance.                                          |
| [Product Help<br>URL]          | Displays the help web site address for machine assistance.                             |
| [Corporate<br>URL]             | Displays the KONICA MINOLTA corporate web site address.                                |
| [Supplies and Accessories]     | Displays the web site address where you can purchase machine supplies and accessories. |
| [Contact<br>Phone Num-<br>ber] | Displays the telephone number of the printer administrator.                            |
| [Contact<br>Address]           | Displays the e-mail address for support.                                               |
| [Contact Utility<br>Link]      | Displays the link to the Printer Management Utilities.                                 |

## **User Authentication**

| r٦ | ~ |
|----|---|
|    |   |
|    |   |
|    |   |

This page appears only when logged on to Registered User Mode.

## User Password Change

| Log out                     | System Job          | Print     | Scan |  |
|-----------------------------|---------------------|-----------|------|--|
| ► Device Information        | User Password Chang | e         |      |  |
| ▶ Counter                   | User Name           | User Name |      |  |
| Online Assistance           | Current Password    |           |      |  |
| <b>∨User Authentication</b> | New Password        |           |      |  |
| ► User Password Change      | Retype New Password |           |      |  |
| Registration Information    |                     |           |      |  |
|                             |                     |           |      |  |

The password for the user who is logged on can be changed from the [System] - [User Authentication] - [User Password Change] page.

| Item               | Description                                                 |  |
|--------------------|-------------------------------------------------------------|--|
| [User Name]        | Shows the name of the user who is logged on.                |  |
| [Current Password] | Type in the current password for the user who is logged on. |  |
|                    | Range: Up to 64 bytes                                       |  |
|                    | Default: Blank                                              |  |
| [New Password]     | Type in the new password.                                   |  |
|                    | Range: Up to 64 bytes                                       |  |
|                    | Default: Blank                                              |  |
| [Retype New Pass-  | Type in the new password again for confirmation.            |  |
| word               | Range: Up to 64 bytes                                       |  |
|                    | Default: Blank                                              |  |

| Item           | Description                                                                                                    |
|----------------|----------------------------------------------------------------------------------------------------|
| [Apply] button | Applies the new password.                                                                                                    |
|                | If the password typed in three text boxes<br>doesn't match, the following message<br>displays when you choose the [Apply] button:<br>"Password was changed unsuccessfully.<br>Please retry." Retype the passwords in both<br>text boxes. |
| [Clear] button | Resets all configuration settings to previous values.                                                                                                    |

## **Registration Information**

|                          | Ready                         |             |             |       |
|--------------------------|-------------------------------|-------------|-------------|-------|
|                          |                               |             |             |       |
|                          |                               |             |             |       |
| Log out                  | System                        | Job         | Print       | Scan  |
|                          | 1                             |             |             |       |
| Device Information       | Registratio                   | n User Inf  | ormation    |       |
| ▶ Counter                | No.                           |             |             | 1     |
| Online Assistance        | User N                        | ame         |             | 1     |
| ∨ User Authentication    | Function P                    | ermission ] | Information |       |
| User Password Change     | Print                         |             |             | Allow |
| Desistantian Information | Output Permission Information |             |             |       |
| Kegistration Information | Color                         |             |             | Allow |
|                          | Black                         |             |             | Allow |
|                          |                               |             |             |       |

The registration information for the user who is logged on can be checked from the [System] - [User Authentication] - [Registration Information] page.

| Item                                 | Description                                                                                                    |
|--------------------------------------|----------------------------------------------------------------------------------------------------|
| [Registration User<br>Information]   | Shows the registration number (No.) and user name for the user who is logged on.                                   |
| [Function Permission<br>Information] | Shows whether printing is permitted by the user who is logged on.                                                  |
| [Output Permission<br>Information]   | Shows whether color printing and whether<br>black-and-white printing is permitted by the user<br>who is logged on. |